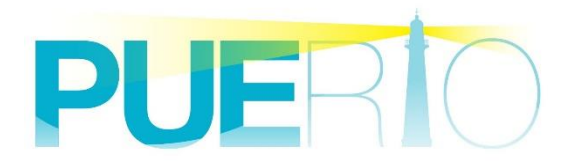

# PUERTO UA Monitor インストールマニュアル

2020年09月10日:5版

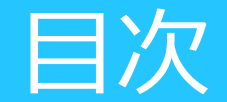

### はじめに バージョンに関して 動作保証環境 インストール手順 アンインストール手順 別バージョンへの入替え手順 その他

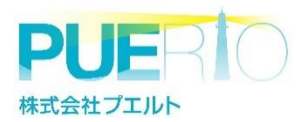

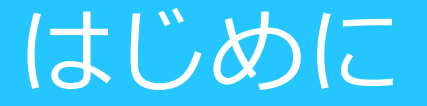

### この資料は、PUERTO UA Monitor (以降、Ua Monitor)の 導入環境条件や手順など、インストールに関する 事項を記載した資料です。

※2020年発売「3.0」シリーズ発売を機に内容を修正

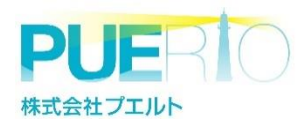

### バージョンに関して

### UaMonitorはお買い上げの時期によってバージョンや価格、 動作保証環境、必要ライブラリ等が違っております。 お使いのUaMonitorのバージョンを確認する手順は ユーザーズガイドを参照ください。

| <b>Ϳͺͺͺ</b> | 販売時期              |
|-------------|-------------------|
| 評価版         | WEBサイトで入手できるバージョン |
| 2.0系        | 2018年1月~2020年8月   |
| 3.0系        | 2020年9月~          |

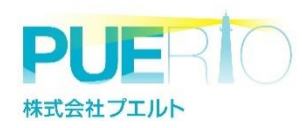

## 動作推奨環境

株式会社プエルト

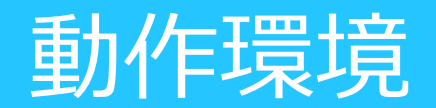

#### UaMonitorのインストールには以下ライブラリが必要です。

| <b>/`</b> −シ`зン | 必要ライブラリ                                                                                                    |
|-----------------|----------------------------------------------------------------------------------------------------|
| 2.0系            | .NET Framework 4.5.2のインストール<br>.NET Framework 4.5.2 Language(Japanese) Pack<br>Visual Studio 2010 Tools for Office Runtime |
| 3.0系            | -Microsoft .NET Framework 4.7.2<br>-Microsoft Visual Studio 2010 Tools for Office Runtime                                  |

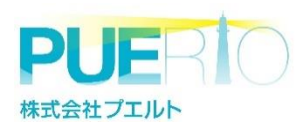

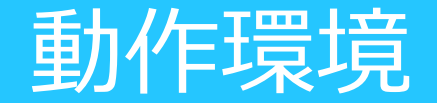

#### UaMonitorのインストールには以下ライブラリが必要です。

.NET Framework 4.7.2 Visual Studio 2010 Tools for Office Runtime

- 補足)インストールしたパソコンにライブラリが存在しない場合 1.インターネット接続環境の場合 UaMonitorのインストール済みかどうか、プログラムが自動でチェックし、 無ければ自動ダウンロード→インストールまで行います。
  - 2. インターネット接続環境でない場合 Microsoft社のホームページより上記ライブラリを入手したうえで 手動インストールを実行ください。

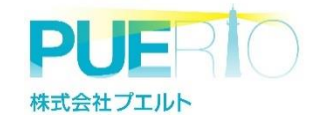

※存在する場合はスキップされます

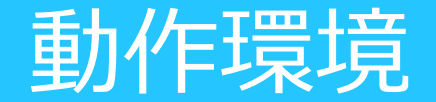

UaMonitorのインストールする際には以下をご注意ください。 正常にインストールおよび動作しない可能性がございます。

- ・パソコン名に2バイト文字(例:田中)を使用しないでください
- ・ログインするユーザ名に2バイト文字(例:鈴木)を使用しないでください ※過去に2バイト文字だったものを1バイトにした場合でも正常動作しない場合があります

理由)

UaMonitorは、起動時に証明書が無い場合、自己署名の証明書を発行します。 このとき、PC名が2バイト文字(日本語など)だと正しく動作しません。

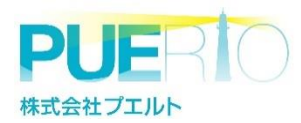

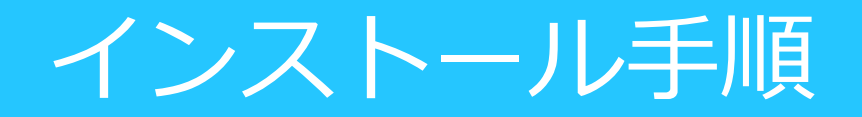

**1. ZIPファイルの解凍** 入手したUaMonitor一式のZIPファイルを解凍

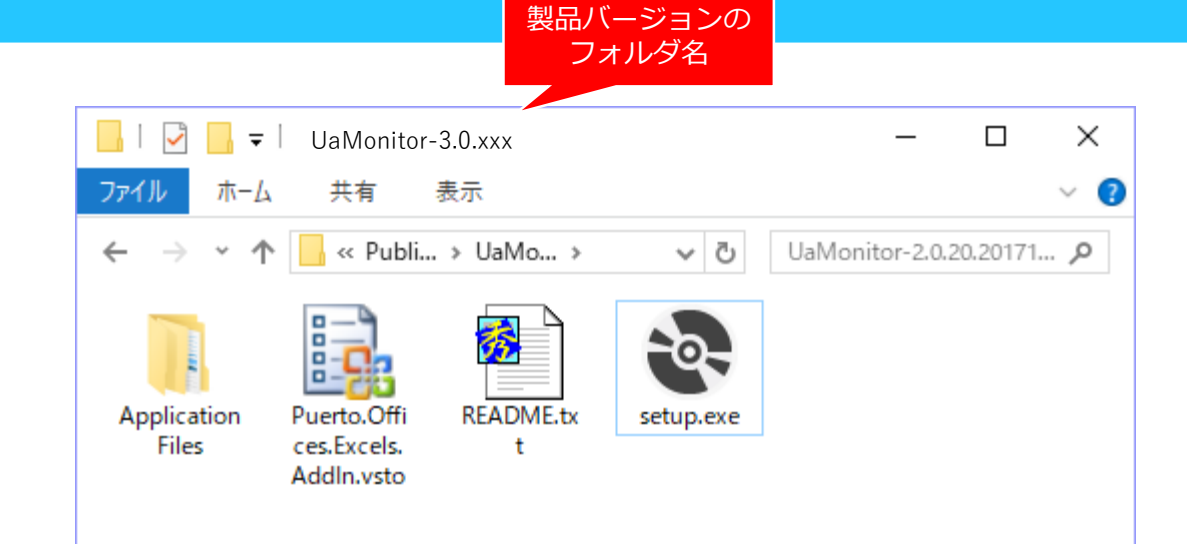

- **2. インストーラー (setup.exe) の実行** 解凍したZIPファイルの中にあるsetup.exeを実行する
  - a. 管理者権限のあるユーザであればダブルクリック
  - b. 管理者権限のないユーザであれば左クリック
     →管理者として実行

お客様環境はさまざまですので PUEC情報システム部門などに権限などをご確認ください。

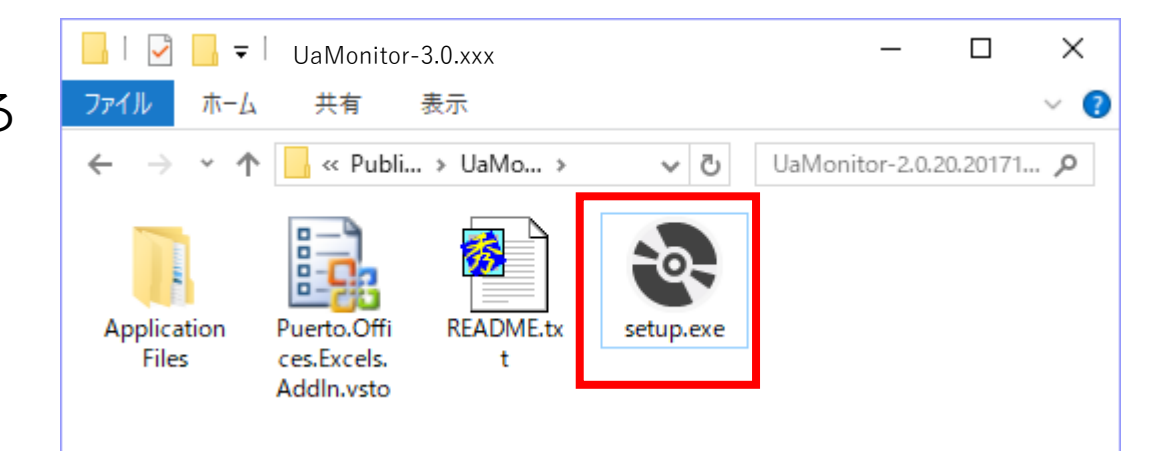

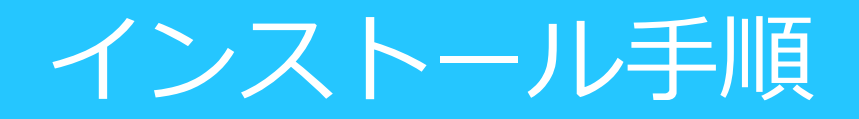

#### 3. インストール

インストール画面で「インストール」を押下 ※以後、右図のように画面遷移します。 インストールは数分で完了します

|         | Microsoft Office カスタマイズ インストーラー                                                                                                    |
|---------|----------------------------------------------------------------------------------------------------|
|         | 発行元が確認されました         マンクレールしますか?                                                                                                    |
| 製品バージョン | 名前:     Puerto UaMonitor for Excel       インストール元:     file:///C./home/Development/Puerto/OpcOffice/tags/Publish/UaMonitor-<br>UaMonitor-3.0.xxx       発行者:     Puerto Co., Ltd.          |
|         | Office のカスタマイズは便利ですが、コンピューターに危害を及ぼす可能性があります。ソフトウェアの発行<br>元を信頼できない場合、このソフトウェアをインストールしないでください、世紀信頼<br>インストール() (ソストールしない(D)                                                                |
|         | Microsoft Office カスタマイズ インストーラー           Office のカスタマイズのインストール           このカスタマイズをインストールしますか?                                                                                           |
|         | 名前: <u>Puerto UaMonitor for Excel</u><br>インストール元: <sup>file</sup> ///C:/home/Development/Puerto/OpcOffice/tags/Publish/UaMonitor-<br>UaMonitor~3.0.xxx /Puerto.Offices.Excels.AddIn.vsto |
| す       | Microsoft Office カスダマイズ インストーラー                                                                                                    |
| 3       | Microsoft Office のカスタマイズは正常にインストールされました。                                                                                                    |
|         | 名前: Puerto UaMonitor for Excel<br>インストール元: file:///C:/home/Development/Puerto/OpcOffice/tags/Publish/UaMonitor-<br>UaMonitor-3.0.xxx /Puerto.Offices.Excels.AddIn.vsto                   |

**4. インストール完了** 完了したら「閉じる」を押下

上記まででインストールは完了しています 最大15回(1回最大1時間の起動)使える 評価版となっております。

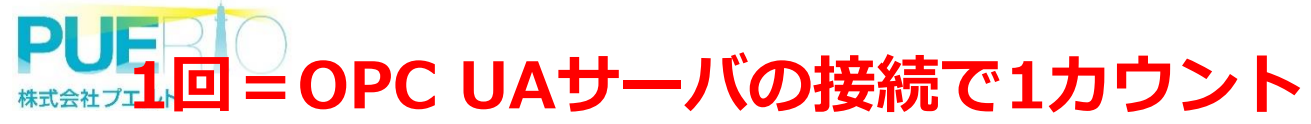

## アンインストール手順

#### 1. アンインストール

株式会社プエルト

Windowsのアプリケーションを削除する 手順を実施ください。 ※OSバージョンなどによって違います 右図はWindows 10の場合です

端末の管理者権限などが必要な場合があるので 情報システム部門などに確認願います

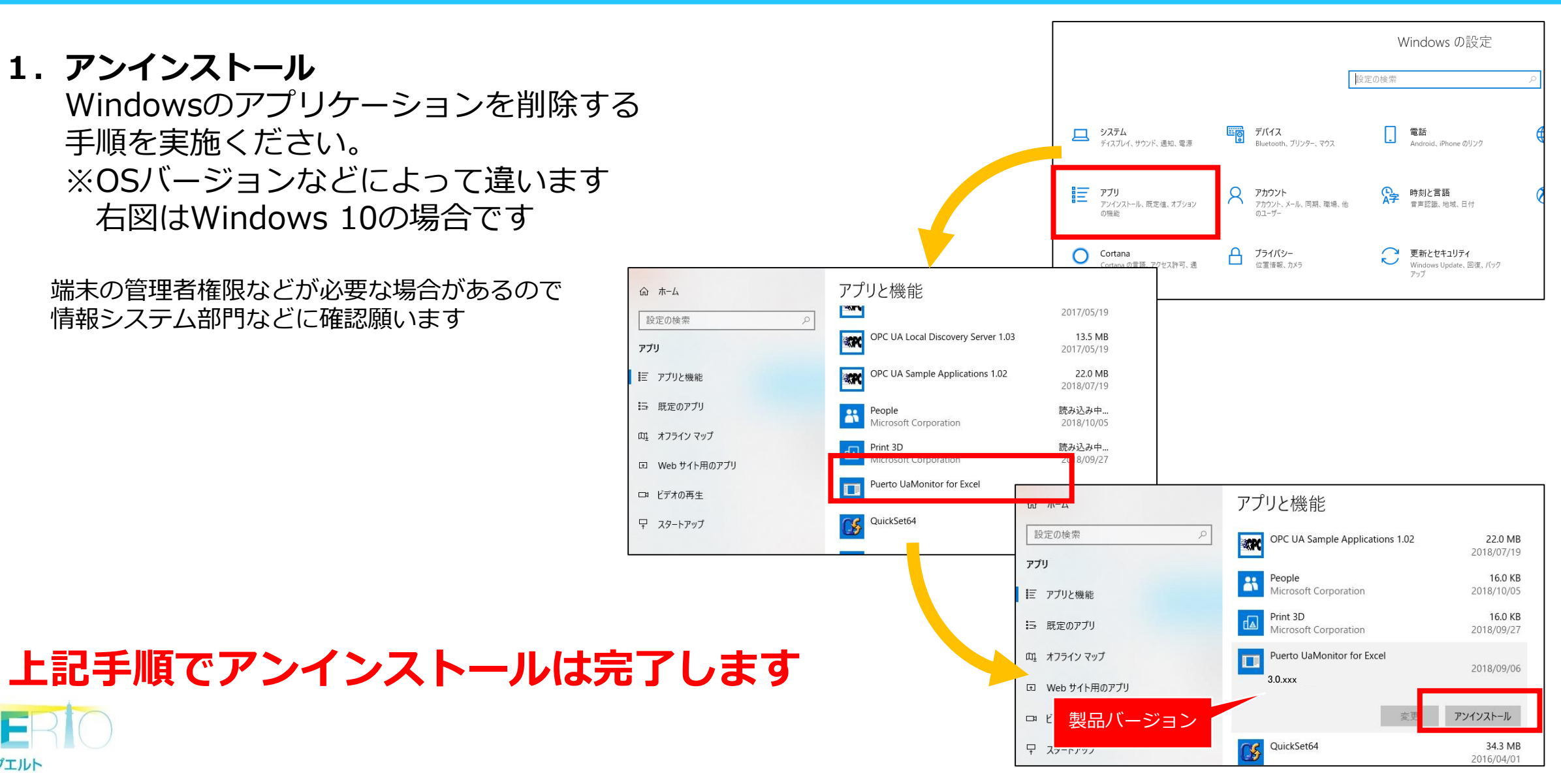

### 別バージョンへの入替え手順

- **1. 現在のUaMonitorをアンインストール** 前述の手順で現在使っているUaMonitorを アンインストールする
- **2. 新しいのUaMonitorをインストール** 前述の手順で新しいUaMonitorをインストールする

### ご購入いただいてライセンス認証を終わっている方 →ライセンスはそのまま(アクティベートしたまま)で プログラムの入替えをしてもライセンスは引き継がれるので 上記手順で入れ替え可能です。

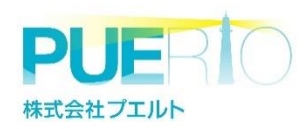

### その他

株式会社 フエルト

#### ●インストールする際にSecurityExceptionが出た場合の対処法

**発生内容)**インストールする際、下図のように「SecurityException」エラーが表示される 理由) Windowsセキュリティによって一部ファイルにアクセスできないため 対応方法)特定ファイル(※)のプロパティから「ブロック解除」を実施

<u>必ず2つのファイルを実施してください</u> 関連URL: http://ipuerto.co.jp/index\_ja/howto\_1/

| Name                                     | Path                                                                |  |  |  |
|------------------------------------------|---------------------------------------------------------------------|--|--|--|
| Puerto.Offices.Excels.AddIn.vsto         | ./UaMonitor                                                         |  |  |  |
| Puerto.Offices.Excels.AddIn.dll.manifest | ./UaMonitor/Application Files/Puerto.Offices.Excels.AddIn_X_X_X_XXX |  |  |  |

| Microsoft Office カスタマイズ インストーラー                                                                                                    |       |      | Puerto.Offic              | es.Excels.Addin.dl.manifest0/วัน/เวิศ X                                                                                            |
|----------------------------------------------------------------------------------------------------|-------|------|---------------------------|----------------------------------------------------------------------------------------------------|
| Office 07297120122F-1                                                                                                    |       |      | 소원 반부고!                   | リティ 詳細 以前のパージョン                                                                                                    |
| インストール中にISが発生しました。                                                                                                    |       |      |                           | Puerto Offices Excels Addin.dl.manifest                                                                                            |
| 12Ah-WAR (%)/C/Usera Desktop/EscelMonitor/EscelMonitor/Puerto.<br>09/ces.5xels.Addin.vsto                                                                                                    |       |      | ファイルの種類                   | MANIFEST ファイル (.manifest)                                                                                                    |
| Cのアプリケーションのカスクマイスされた情報は動作しません。Parento Escel Monitor の記書マニフェストに     素をきたまで使用された目的をが使用されていたいが、アプリホーションが使用された場所でありません。                                                                                                    |       |      | プログラムニ                    | <ul> <li>アプリの選択</li> <li>変更(C)</li> </ul>                                                                                          |
| 評価については管理書に聞い合わせてください。                                                                                                    |       |      | 場所:                       | C#Users#toshiaki.honda#Desktop#ExcelMonitor#Excel                                                                                  |
|                                                                                                    |       |      | サイズ:                      | 23.6 KB (24,177 /(-/ H)                                                                                                    |
| 19-10Fm                                                                                                    |       |      | ディスク上                     | 24.0 KB (24,576 /(-f h)                                                                                                    |
| Sill: Paerto Excel Monitor     A     ////////////////////////////                                                                                                    |       |      | 作成日時:<br>更新日時:<br>アクセス日時: | 2016年1月19日、17:24:30<br>2016年1月22日、23:42:17<br>2016年1月19日、17:24:30                                                                  |
| System.SecurityException/このアブリケーションのカスタマイズ2れた機能(証拠作しません)、Puerto<br>Excel Monitor の配置マニフェストに基本する上部に世界された証明を含む信頼なれていないか、アブリケーションが<br>像様の<br>Microsoft VisuaStudio.Tools.Applications.Deployment.OickiOnceAddInTinusEvaluator.VerityTousPi<br>omptiSeyInternaSCisicKOnceTrustPromptiSeyValue,<br>DeploymentSignatuminformation signatureInformation, String productName, TrustStatus status)<br>場所<br>Microsoft VisuaStudio.Tools.Applications.Deployment.OickOnceAddInTinusEvaluator.VerityTousD<br>Wiscrosoft.VisuaStudio.Tools.Applications.Deployment.OickOnceAddInTinusEvaluator.VerityTousD<br>% | エラー画面 | 解除画面 | 属性: [<br>セキュリティ           | このアイルはゆのコンピューターから取得し どプロックの解除の たちのです。このコンピューターから取得し どプロックの解除の たちのです。このコンピューターを使用するた 、このフィイルへのアクセンはブロックされる の取性があります。 ひた キャンセル 遠周(A) |

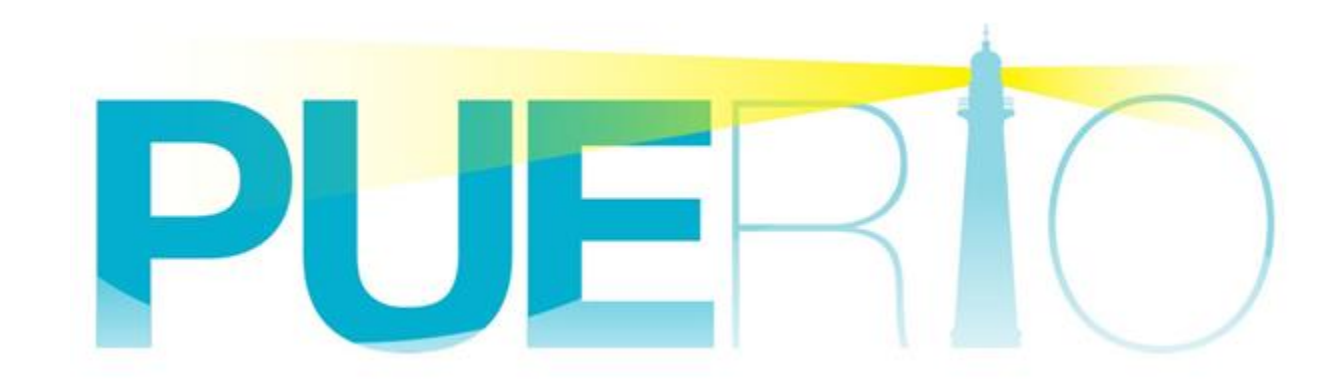